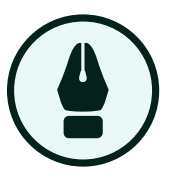

# Adobe® Illustrator® for Industry Professionals

Introduction to working with the Edit Colors Module

# **Unit Overview**

Quick and accurate color revisions on short notice for client review and presentation is a daily occurrence in many design rooms as well as educational environments; computer labs, classroom assignment presentations, portfolio review and internship opportunities. Adobe® Illustrator® contains within the user interface a separate module dedicated to making these types of revisions in an elegant and time efficient manner: The Edit Colors Module

#### Intended outcomes:

- All trainees will acquire a working proficiency with the use of Adobe® Illustrator® Edit Colors interface for quickly re-coloring any Illustrator® artwork, symbols or objects.
- All trainees will acquire a working proficiency with the use of Adobe® Illustrator® Swatches palette window as it relates to the use of the Edit Colors function.
- All trainees will acquire a working proficiency with the use of Adobe® Illustrator® Color Guide window as it relates to the use of the Edit Colors function.

# Pretest:

There are two pre assessment activities that should be taken prior to going through the instruction that follows in the subsequent pages. The first is a basic Illustrator® skills assessment. It will apprise both the participant and the admin instructor of the learner's Adobe® Illustrator® skill level. This assessment can be accessed using this link: <u>https://forms.gle/V39VExPVypmeujRp9</u>

The second assessment is to evaluate learner familiarity with the Edit Colors Module. That test can be accessed using this link: <u>https://forms.gle/VPGkhSAn3LPGX9gT8</u>

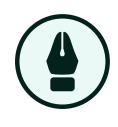

# Unit Overview continued:

The "Assign" side of the Edit Colors Module:

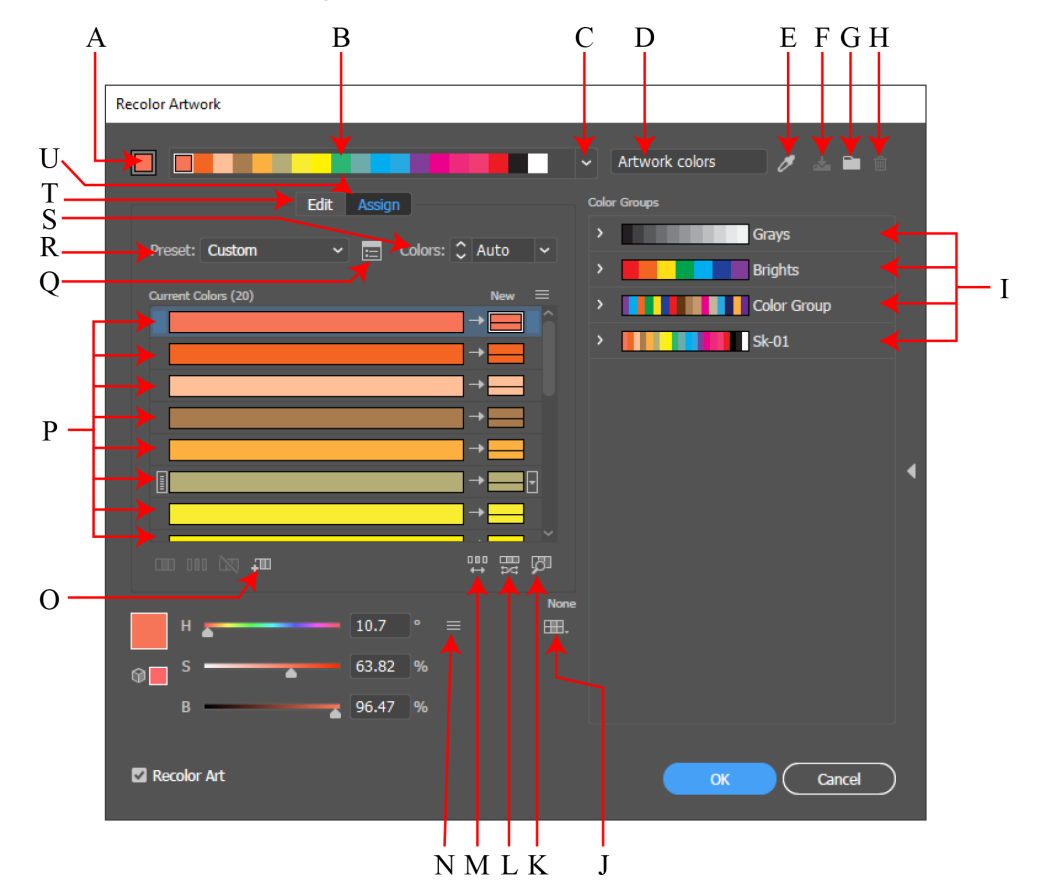

- A. Set Current Color as the Base Color
- B. Active Colors
- C. Harmony Rules
- D. Name of Color Group being used
- E. Get Colors from Selected Art
- F. Save Changes to Color Group
- G. New Color Group
- H. Delete Color Group
- I. Color Groups
- J. Limits the color group to colors in a swatch library
- K. Click on Colors above to find them in the artwork
- L. Randomly changes brightness and saturation

- M. Randomly change color order
- N. Specifies the mode of the color adjustment sliders
- O. New Row
- P. Current Colors
- Q. Specifies a coloring preset
- **R.** Color Reduction Options
- S. Controls how many colors will appear in the recolored artwork
- T. Edit active colors
- U. Control how artwork is recolored

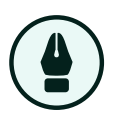

# Unit Overview continued:

The "Edit" side of the Edit Colors Module:

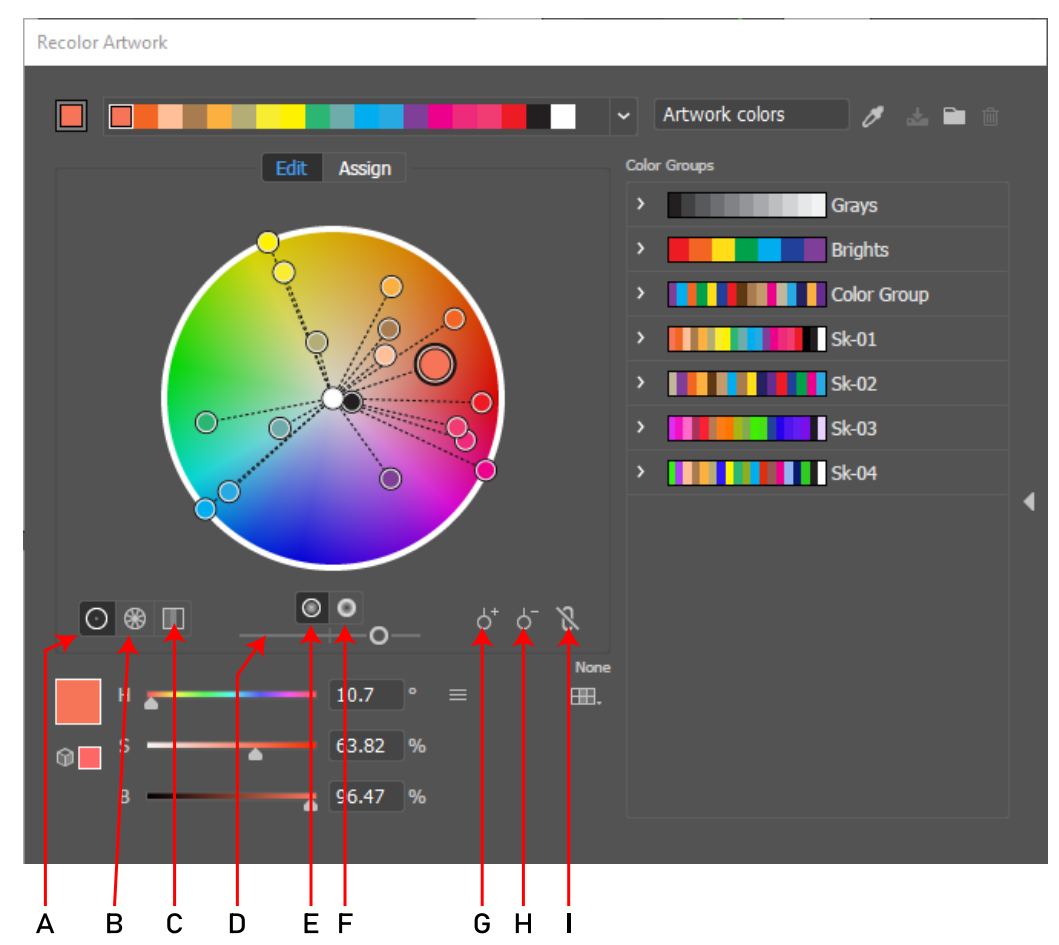

- A. Display smooth color wheel
- B. Display segmented color wheel
- C. Display color bars
- D. Adjust brightness
- E. Show saturation and hue on wheel
- F. Show brightness and hue on wheel
- G. Add color tool
- H. Remove color tool
- I. Link harmony colors

![](_page_3_Picture_1.jpeg)

The default Swatches palette Window

![](_page_3_Figure_3.jpeg)

- A. Swatch Library Menus
- B. Open Color Themes Panel
- C. Add Selected Swatches and Color Groups to my current Library
- D. Show Swatch kind Menu
- E. Swatch Options
- F. New Color Group
- G. New Swatch
- H. Delete Swatch

![](_page_3_Picture_12.jpeg)

Above is a screen shot of the Swatches palette window that is provided for use with this block of training. This window contains only the swatches we need to complete the training.

![](_page_4_Picture_0.jpeg)

The following information provides a basic overview of the major steps involved in order to accomplish the successful completion of this Edit Colors block of instruction.

# **Edit Colors Lesson Steps**

Double click the start file that is provided. (Opens Adobe® Illustrator®) Set workspace. (Go to Window > Workspace > Essentials) Arrange the Windows as demonstrated Select all artwork on artboard #2 Go to Edit > Edit Colors > Recolor artwork Click the 'Assign' button Click the 'Randomly Change Color Order' button until there is a significant change in the colors on Artboard #2 Click the Save Color Group button Rename the new Color Group, "Artboard 2" Click the Save Changes to Color Group button Click OK Set workspace. (Go to Window > Workspace > Essentials Classic) Double click Artboard #3 in the Artboard palette window Select all artwork on artboard #3 Click the Edit Colors button on the control panel Click the 'Edit' button Click the 'Link Colors' button Rotate Color Stops until there is a significant change in the colors on artboard #3 Click 'Save New Color Group' button Click OK Click 'Save New Color Group' button Click OK Click the 'Assign' button Click the 'Unlink Colors' button Change each color individually Click 'Save New Color Group' button Click OK Save File As... (save this file for instructor review)

![](_page_5_Picture_1.jpeg)

![](_page_5_Figure_2.jpeg)

![](_page_5_Figure_3.jpeg)

![](_page_6_Picture_0.jpeg)

![](_page_6_Picture_2.jpeg)

# A look at the project Artboards Palette window:

The artboards are ordered numerically. The image on the preceding page shows the layout of the Artboards.

![](_page_6_Picture_5.jpeg)

#### A look at the project Layers Palette window:

Layer 2 has been expanded to reveal the Layer's structure and order. Each of the other Layers are indentical in content and structure.

![](_page_7_Picture_1.jpeg)

# **Detailed Instruction**

The start file is provided in a folder named, "Edit Colors Start File' that should be located on the Desktop for the convenience of the learner / participant.

![](_page_7_Picture_4.jpeg)

The file is most easily opened by "double clicking" it. This will also open the program if it is not already opened. If Adobe® Illustrator® is opened, we can go to File > Open, and navigate to the Desktop where the file should be located.

| New     Ctrl+N       New from Template     Shift+Ctrl+N       Open     Ctrl+O       Open Recent Files     > |  |
|----------------------------------------------------------------------------------------------------|--|
| New from Template     Shift+Ctrl+N       Open     Ctrl+O       Open Recent Files     >                      |  |
| Open         Ctrl+O           Open Recent Files         >                                                   |  |
| Open Recent Files >                                                                                         |  |
|                                                                                                    |  |
| Browse in Bridge Alt+Ctrl+O                                                                                 |  |
| Close Ctrl+W                                                                                                |  |
| Save Ctrl+S                                                                                                 |  |
| Save As Shift+Ctrl+S                                                                                        |  |
| Save a Copy Alt+Ctrl+S                                                                                      |  |
| Save as Template                                                                                            |  |
| Save Selected Slices                                                                                        |  |
| Revert F12                                                                                                  |  |
| Search Adobe Stock                                                                                          |  |
| Place Shift+Ctrl+P                                                                                          |  |
| Export >                                                                                                    |  |
| Export Selection                                                                                            |  |
| Package Alt+Shift+Ctrl+P                                                                                    |  |
| Scripts >                                                                                                   |  |
| Document Setup Alt+Ctrl+P                                                                                   |  |
| Document Color Mode >                                                                                       |  |
| File Info Alt+Shift+Ctrl+I                                                                                  |  |
| Print Ctrl+P                                                                                                |  |
| Exit Ctrl+Q                                                                                                 |  |

![](_page_8_Picture_0.jpeg)

# Detailed Instruction cont...

The EditColorsStart.ai file upon opening it in Adobe® Illustrator®

![](_page_8_Picture_4.jpeg)

If the computer that you, the learner / participant is using does not look like the example shown above, go to Window > Workspace and choose the Essentials workspace option. We will then have to go to Window > Swatches to show that particular window palette in your Workspace.

The Layers palette window will be "docked" next to the Properties palette window and can be "dragged from there by simply clicking and dragging. Participants should have knowledge of and be aware of this technique.

This is known as user interface mangement and is ubiquitous among graphical user interfaces across many programs and platforms.

When these windows are estblished in the demonstrated positions, we will then go to Window > Workspace > New Workspace.

![](_page_9_Picture_1.jpeg)

#### **Detailed Instruction cont...**

A dialogue box will appear. Type the name of the new Workspace as shown in the example image shown below and then click OK.

| New Wo | rkspace     |
|--------|-------------|
| Name:  | Edit Colors |
|        | OK Cancel   |

With our Workspace established, we can now start the meaningful steps of the recolor exercise.

Click the target on layer 1 to select the entire contents of that Layer.

![](_page_9_Picture_7.jpeg)

![](_page_10_Picture_0.jpeg)

#### **Detailed Instruction cont...**

Go to Edit > Edit Colors > Recolor Artwork

| Ai | File | Edit | Object                                                                                                    | Туре              | Select | Effect               | View                                                               | Window                                                   | Help                                                             |    |
|----|------|------|----------------------------------------------------------------------------------------------------|-------------------|--------|----------------------|--------------------------------------------------------------------|----------------------------------------------------------|------------------------------------------------------------------|----|
|    |      |      | Undo<br>Redo                                                                                                    |                   |        | Shift+               | Ctrl+Z<br>Ctrl+Z                                                   |                                                          |                                                                  |    |
|    |      |      | Cut<br>Copy<br>Paste<br>Paste in Front<br>Paste in Back<br>Paste in Place<br>Paste on All An<br>Clear<br>Find and Repla<br>Find Next | tboards<br>ace    |        | Shift+<br>Alt+Shift+ | Ctrl+X<br>Ctrl+C<br>Ctrl+V<br>Ctrl+F<br>Ctrl+B<br>Ctrl+V<br>Ctrl+V |                                                          |                                                                  |    |
|    |      |      | Edit Custom D                                                                                                    | ictionary         |        |                      | × ×                                                                | Pecolor                                                  | Artwork                                                          |    |
|    |      |      | Edit Original                                                                                                    |                   |        |                      |                                                                    | Recolor                                                  | with Preset                                                      |    |
|    |      |      | Transparency F<br>Print Presets<br>Adobe PDF Pro<br>SWF Presets<br>Perspective Gr                                                    | Flattener Presets | resets |                      |                                                                    | Adjust C<br>Blend Fro<br>Blend Ho<br>Blend Ve<br>Convert | olor Baland<br>ont to Back<br>orizontally<br>rtically<br>to CMYK | :e |
|    |      |      | Color Settings<br>Assign Profile.                                                                                                    |                   |        | Shift+               | Ctrl+K                                                             | Convert<br>Convert                                       | to Graysca<br>to RGB                                             | e  |
|    |      |      | Keyboard Sho                                                                                                    | tcuts             |        | Alt+Shift+           | Ctrl+K                                                             | Overprin                                                 | t Black                                                          |    |
|    |      |      | My Settings                                                                                                    |                   |        |                      | >                                                                  | Saturate                                                 |                                                                  |    |
|    |      |      | Preferences                                                                                                    |                   |        |                      | >                                                                  |                                                          |                                                                  |    |

Click the Recolor Artwork option and then press Control + 0 to fit the Artboard in the window...

# 

#### **Detailed Instruction cont...**

This opens the Edit Colors module and makes the selection appear deselected. This is so that the selection highlights do not interfere with the Recolor operation.

![](_page_11_Picture_4.jpeg)

Now click the Randomly change color order button.

| Colors (9) | New ==    |
|------------|-----------|
|            |           |
|            | →         |
|            | →         |
|            | → <b></b> |
|            | → 🔚       |
|            |           |
|            |           |
|            | ~         |
|            | ₩ 및 Ø     |
|            | None      |
| 44 =       | : <b></b> |
| 51         |           |

![](_page_12_Picture_0.jpeg)

#### **Detailed Instruction cont...**

This will change the color order in the artwork...

Click that button until you see that the colors have changed so there is significant contrast between the first and second Artboards as shown in the image below:

![](_page_12_Picture_5.jpeg)

![](_page_13_Picture_1.jpeg)

# Detailed Instruction cont...

Now click the Save New Color Group button.

| Recolor Artwork              |                          |             |
|------------------------------|--------------------------|-------------|
|                              |                          |             |
|                              | - Artwork colors 🥖 🛓 🛅 🛍 |             |
| Edit Assign                  | Color Groups New C       | Color Group |
| Preset: Custom 🗸 🖂 Colors: 🗘 | Auto ~                   |             |
| Current Colors (7)           | New =                    |             |
|                              |                          |             |
|                              | → <b></b>                |             |
|                              | → <u> </u>               |             |
| -                            | →                        |             |
|                              |                          |             |
|                              | -                        |             |
|                              |                          |             |
|                              |                          |             |
| 81                           | None                     |             |
|                              |                          |             |
|                              |                          |             |
| b 60                         |                          |             |
|                              |                          |             |

![](_page_14_Picture_0.jpeg)

#### **Detailed Instruction cont...**

We can now see the new Color Group in the "Name of Color Group being used" text field and in the Color Groups area, (Assign side section I from page 2).

|                    |                  | ¬ —                                |            |
|--------------------|------------------|------------------------------------|------------|
| Recolor Artwork    |                  |                                    |            |
|                    |                  |                                    |            |
|                    |                  | <ul> <li>Artwork colors</li> </ul> | 📥 🖻 🛍      |
| Edit               | Assign           | Color Groups                       | $\uparrow$ |
| Drocot: Custom     | Colors: ^ Auto 🗙 | > Artboard                         | 1          |
| Custom             |                  | > Artwork of                       | colors     |
| Current Colors (7) | New =            |                                    |            |
|                    |                  |                                    |            |
|                    | →                |                                    |            |
|                    | → <u></u>        |                                    |            |
|                    | →                |                                    |            |
|                    | -                |                                    | •          |
|                    | —                |                                    |            |
|                    | ×<br>۲۵ بیت ۰۰۰  |                                    |            |
|                    |                  |                                    |            |
| L                  | 81 =             | B.                                 |            |
|                    | 17               |                                    |            |
|                    | 60               |                                    |            |
|                    |                  |                                    |            |
| Recolor Art        |                  |                                    | Cancel     |
|                    |                  |                                    |            |
|                    |                  |                                    |            |

Rename the New Color Group Artboard 2 and then click the Save Changes to Color Group button and then click OK

\*Note that the name of the new color group is italicized until we click the save changes button. Failing to do this will elicit a dialogue that asks us if we want to save those changes...

If we happen to see that dialogue, just click "yes".

![](_page_15_Picture_1.jpeg)

#### **Detailed Instruction cont...**

This changes the name of the new color group and stores it in the Swatches palette window.

![](_page_15_Picture_4.jpeg)

When we place the cursor over the new color group, a "tool tip" displays the name of the new Color Group as shown in the image pictured above.

The colors are unchanged, but the order of the colors has been changed. This is the simplest way to recolor the artwork. It also retains the original color palette.

Please also note that this approach utilizes the structure of the Layers palette in concert with the Artboard window to organize and manage the artwork also in concert with the Swatche s palette window.

![](_page_16_Picture_0.jpeg)

# Detailed Instruction cont...

Utilizing the Essentials Classic Workspace reveals another method of accessing the Edit Colors Module. Go to Window > Workspace > Essentials Classic.

![](_page_16_Picture_4.jpeg)

This alters the Workspace in a few different ways. Our window placement is quite different. Most of the windows have been collapsed to "icons". It also reveals the Edit Colors button on the deprecated Control panel.

![](_page_16_Picture_6.jpeg)

Note that we can focus on Artboard #3 automatically by double clicking that Artboard in the Artboard window.

|        |              |           | × × |
|--------|--------------|-----------|-----|
| Layers | Asset Export | Artboards | ; = |
| 1      | Artboard 1   |           | ĽD. |
| 2      | Artboard 2   |           | Ċ   |
| 3      | Artboard 3   |           | Ċ   |
| 4      | Artboard 4   |           | Ċ   |
|        |              |           |     |
| 4      | 1            | • 🕂 🖷     | Ŵ   |
|        |              | 11        |     |

![](_page_17_Picture_1.jpeg)

#### Detailed Instruction cont...

Select all of the artwork on Artboard #3 and then clcik the Edit Colors button on the Control Panel - this opens the Ediot Colors Module.

Now click the Edit button on the Edit Colors Module window.

This opens that "side" of the Module.

| Recolor Artwork |               |                  |            |
|-----------------|---------------|------------------|------------|
|                 |               | ✓ Artwork colors | / 🕹 🖿 û    |
|                 | Edit Assign   | Color Groups     |            |
|                 |               | >                | Artboard 1 |
|                 |               |                  | Artboard 2 |
|                 | <b>⊙</b> d⁺ d | - 8              |            |
| L               | 44 □ =        | None<br>EIII.    |            |
|                 | 51            |                  |            |
| b               | 31            |                  |            |
|                 |               |                  |            |

Click the Link harmony colors button.

Now click and drag the color stops while noting the changes in the artwork on Artboard #3. All of the color stops rotate. Note that dragging towards the center of the color wheel will tint the colors while draggin towarsd the outer edge of the wheel saturates the colors.

![](_page_18_Picture_0.jpeg)

# Detailed Instruction cont...

Now click the Save Color Group button.-

![](_page_18_Figure_4.jpeg)

Rename the new Color Group Artboard #3, then click the Save Changes to Color Group button and then click OK. Saving these changes is exactly what we did for the preceding Artboard. The new Color Group's name will be italicized until we save the changes. And again, not doing this will open the Save Changes dialogue. If we see this dialogue window, we know to click "Yes".

![](_page_18_Picture_6.jpeg)

#### **Detailed Instruction cont...**

![](_page_19_Figure_2.jpeg)

Now we need to select all of the artwork on Artboard #4 - which is strategically located on Layer 4.

When the artwork is selected, click the Edit Colors button on the Control panel.

This of course opens the Edit Colors Module.

Click the Edit button. We will be using that side of the module to recolor the artwork on Artboard #4. This time we will be modifying each color individually so that we build a unique harmony and color group.

The Link Harmony colors button is usually unlinked by default. If it is Linked, clicking it will unlink the colors. We need to do this as we will be monipulating each color stop manually and individually.

![](_page_20_Picture_0.jpeg)

# Detailed Instruction cont...

Artboard #4 at this point looks exactly like Artboard #1 - which is as it should be.

![](_page_20_Picture_4.jpeg)

The Link Harmony colors button is set to "unlinked".

![](_page_20_Picture_6.jpeg)

![](_page_21_Picture_1.jpeg)

#### **Detailed Instruction cont...**

The color wheel when we begun:

![](_page_21_Figure_4.jpeg)

The color stops at this point shoud each be moved indiviually. Simply click adn drag them to another point within the color wheel to change their value[s].

![](_page_21_Figure_6.jpeg)

The color wheel after the changes:

![](_page_22_Picture_0.jpeg)

# **Detailed Instruction cont...**

Once we have changed the color stops, we will need to save the new color group, re-name it and then click the save changes button. This is repititious of the last previous 2 Artboards. This then adds the new color group to the Swatches palette window, again as it did with Artboards two and three.

![](_page_22_Picture_4.jpeg)

When we place our cursor over the new Color Group, a "tool tip" lets us know we correctly named the group and also correctly completed the re-coloring of Artboard numbers 2,3 and 4.

Now let us compare those Artboards with Artboard #1 to gauge the level of change and contrast we have accomplished with respect to that first Artboard...

![](_page_23_Picture_1.jpeg)

# Detailed Instruction cont...

The image shown below shows us all four Artboards:

![](_page_23_Picture_4.jpeg)

Are your newly re-colored Artboards demonstrating a similar level of change and contrast? Excellent work!

![](_page_24_Picture_0.jpeg)

#### Detailed Instruction cont...

Now all there is left to do is to perform a "Save as..." command and to take the post test questionnaire.

When saving your file, be sure to save as EditColorsDone\_your name.ai

The questions you will find on the questionnaire are brief and quick. The questions are as follows:

- 1. Are you currently working in the design industry?
- 2. What design industry are you currently working in?
- 3. Are you currently a student?
- 4. What School do you attend?
- 5. Did you successfully complete the exercise?
- 6. In your opinion, was the exercise very difficult?
- 7. Did you have previous experience working with the Edit Colors Module within Adobe® Illustrator®?
- 8. Do you feel that the Edit Colors Module provides an effective means of recoloring artwork?
- 9. Will you use this module in the course of your work?

#### Additional Info:

You will be asked for your name and email address. Thank you for providing this!

The following link will take you directkly to the post exercise questionnaire: <u>https://forms.gle/aLpTN9AqCCUaMVQy5</u>